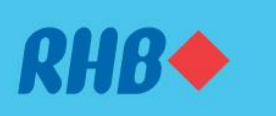

#### Start investing with simple steps.

Mula pelaburan dengan cara yang mudah.

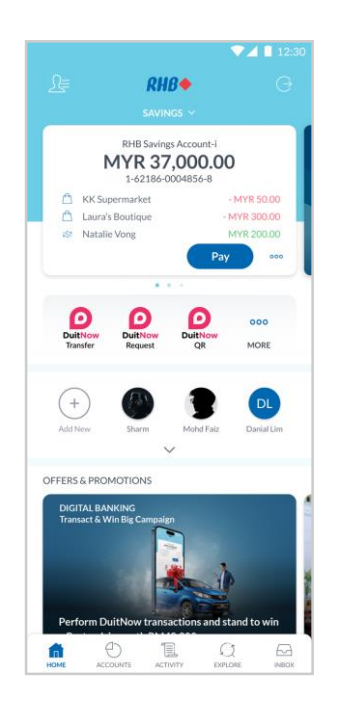

#### **Step 1** Log in to the RHB Mobile Banking App and click 'Explore' icon.

**Langkah 1** Log masuk ke aplikasi RHB Mobile Banking dan tekan ikon 'Explore'.

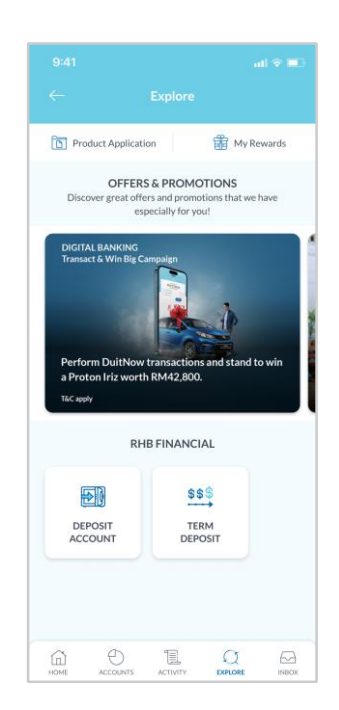

**Step 2** Click on 'Term Deposit' to proceed.

**Langkah 2** Pilih 'Term Deposit' untuk teruskan.

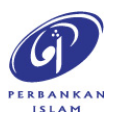

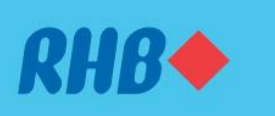

#### Start investing with simple steps.

Mula pelaburan dengan cara yang mudah.

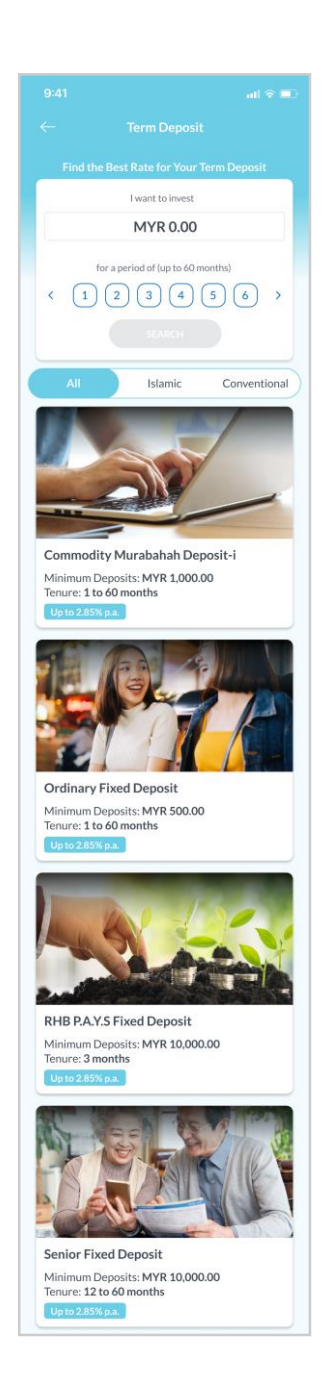

## Step 3

Choose the type of Term Deposit you would like to invest in (i.e. Commodity Murabahah Deposit-i).

Alternatively, input the amount and the period you would like to invest to search for the best rates.

## Langkah 3

Pilih jenis transaksi Term Deposit yang anda berminat (contoh, Commodity Murabahah Deposit-i)

Sebagai alternatif, masukkan jumlah pelaburan dan tempoh yang anda inginkan untuk mencari kadar yang terbaik.

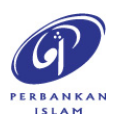

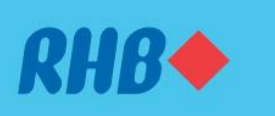

#### Start investing with simple steps.

Mula pelaburan dengan cara yang mudah.

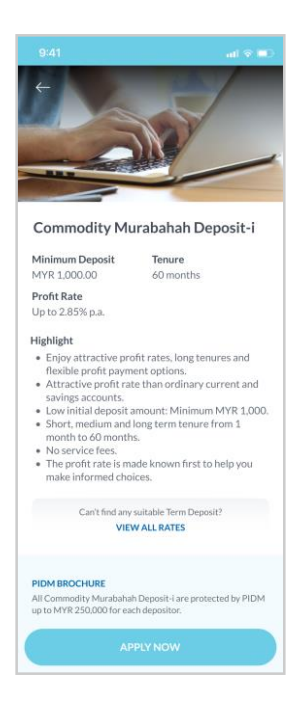

## Step 4

Review the Term Deposit details and click 'Apply Now'.

**Langkah 4** Semak maklumat Term Deposit dan tekan 'Apply Now'.

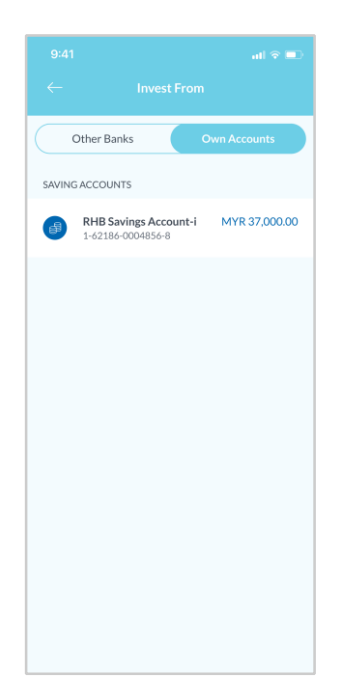

## Step 5

Select the account that you would like to invest from.

**Langkah 5** Pilih akaun yang anda ingin mula pelaburan.

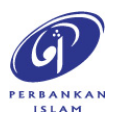

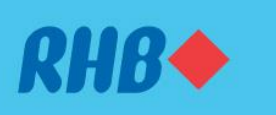

#### Start investing with simple steps.

Mula pelaburan dengan cara yang mudah.

| From<br>RHB Saving<br>1-62186-0                             | s Account-i<br>004856-8                       | ><br>MYR 37,000.00 |
|-------------------------------------------------------------|-----------------------------------------------|--------------------|
| Account Type<br>Commodity<br>Maturity Instrue<br>Auto-Rener | r Murabahah Deposi<br><sub>ction</sub><br>wal | t-i                |
| Tenure<br>6 months<br>Placement Amo<br>10,000.00            | unt in MYR                                    | 4                  |
|                                                             | Accrued Prof<br>MYR 161.<br>Profit Rate: 3.20 | it<br>32<br>%      |
| Interest Paymer<br>Credit to<br>Note: The pro               | nt Mode                                       | Credit to Account  |
|                                                             | NEXT                                          |                    |

# **Step 6** Fill in the placement details and click 'Next'.

**Langkah 6** Masukkan maklumat pelaburan dan tekan 'Next'.

| Racement Review |                                                                                                    |                                                                                                    |
|-----------------|----------------------------------------------------------------------------------------------------|----------------------------------------------------------------------------------------------------|
| From            |                                                                                                    |                                                                                                    |
| RHB<br>1-62     | Savings Account-i<br>2186-0004856-8                                                                                                    | MYR 37,000.00                                                                                                    |
| Accou           | int Type                                                                                                    |                                                                                                    |
| Com             | modity Murabahah D                                                                                                    | eposit-i                                                                                                    |
| Placen          | ment Amount                                                                                                    |                                                                                                    |
| MYR             | R 10,000.00                                                                                                    |                                                                                                    |
| Fenure          | é                                                                                                    |                                                                                                    |
| 6 Ma            | onths                                                                                                    |                                                                                                    |
| Profit          | Rate                                                                                                    |                                                                                                    |
| 3.20            | 196                                                                                                    |                                                                                                    |
| Accrui          | ed Profit                                                                                                    |                                                                                                    |
| MYR             | R 161.32                                                                                                    |                                                                                                    |
| Accou           | int Relationship                                                                                                    |                                                                                                    |
| Indiv           | vidual                                                                                                    |                                                                                                    |
| Matur           | ity Instruction                                                                                                    |                                                                                                    |
| Auto            | o-Renewal                                                                                                    |                                                                                                    |
| Intere          | st Payment Mode                                                                                                    |                                                                                                    |
| Cred            | dit to Principal                                                                                                    |                                                                                                    |
| ~               | By signing up for this app<br>and agreed to the Terms                                                                                                    | alication, I confirm I have read<br>and Conditions therein.                                                                                                    |
|                 | 1. TERMS AND COND                                                                                                    | ITIONS                                                                                                    |
|                 | <ol> <li>To appoint the Bank a<br/>deposit tenure or any<br/>all the buying and sel<br/>allowed according to<br/>negotiate with Comm<br/>my/our behalf in rela<br/>agreed to sell the cor<br/>plus profit on deferm<br/>execute all the acts n</li> </ol> | as my/our agent during the<br>renewal thereof to transact<br>ling of Commodity that are<br>Shariah principles and to<br>nodity traders or Supplier on<br>ton thereto. LWe have also<br>nmodity to the Bank at cost<br>of payment and for the Bank to<br>surved in relation thereto. |

## Step 7

Review your placement details, accept the terms and click 'Submit'.

Langkah 7 Semak maklumat pelaburan, terima terma dan syarat dan tekan 'Submit'.

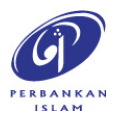

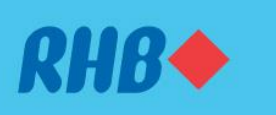

#### Start investing with simple steps.

Mula pelaburan dengan cara yang mudah.

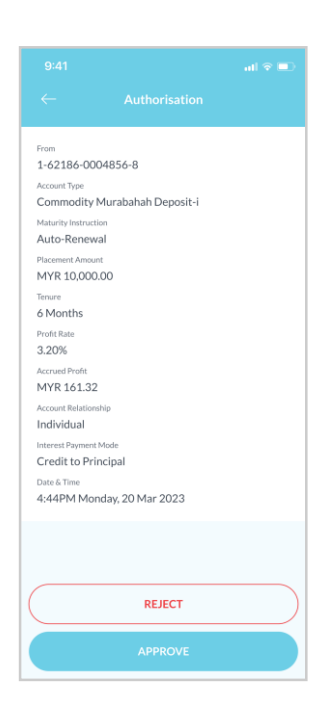

**Step 8** Click 'Approve' to authorise the placement.

**Langkah 8** Tekan 'Approve' untuk sahkan transaksi.

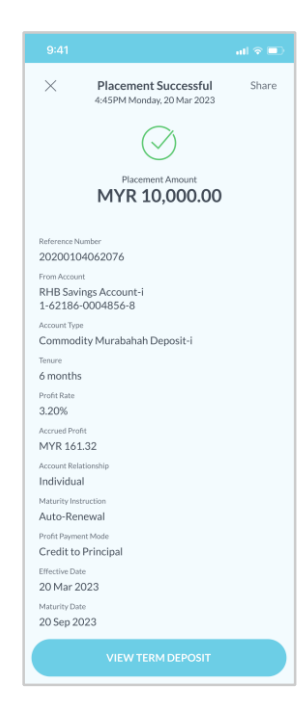

#### Step 9

You will receive a notification once successful.

Langkah 9 Anda akan menerima notis ini setelah berjaya.

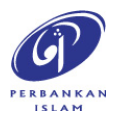